#### **SWIM – Access to Care**

## **Building Surgery Blocks**

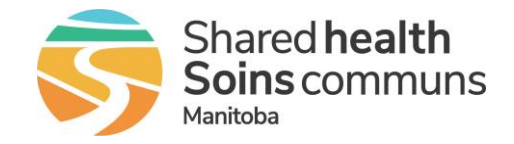

#### Quick Reference Guide

How to create single or recurring surgery blocks. There are two ways to do this is in the

| Build a Single Block           |                                                                                                    |
|--------------------------------|----------------------------------------------------------------------------------------------------|
| 1. Select a date               | <ul> <li>From the Main Menu bar select Calendar</li> <li>Click on the blue highlighted number of the day the block should be created on</li> <li>Select Create a Surgery Block on this day         <ul> <li>14</li> <li>15</li> <li>16</li> <li>Tasks for August 14,2023</li> <li>Create a Surgery Block on this day</li> <li>Add a note to this day</li> </ul> </li> </ul>                                                                                                    |
| 2. Create the surgery<br>block | <ul> <li>From the Create Surgery Block dialogue box</li> <li>Select the Care Venue for which you wish to create a block from the drop-down list of available venues</li> <li>Add a Start and end time (24 hour clock)</li> <li>Enter a label to the surgery block, maximum length 15 characters</li> </ul> Treate Surgery Block Treate a new surgery block on Nov 10, 2023 for grade a new surgery block on Nov 10, 2023 for grade a new surgery block on Nov 10, 2023 for grade and going until streng at grade and going until streng of the surgery block on Nov 10, 2023 for grade and going until streng at grade and going until streng of the surgery block on Nov 10, 2023 for grade and going until streng of the surgery block on Nov 10, 2023 for grade and going until streng of the surgery |
| 3. Confirm block created       | From Calendar view, ensure the block was added                                                                                                    |

### **SWIM – Access to Care**

# **Building Surgery Blocks**

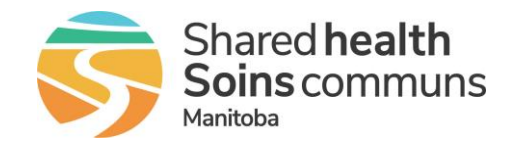

#### Quick Reference Guide

| Create Repeating Surgery Block    |                                                                                                    |  |
|-----------------------------------|----------------------------------------------------------------------------------------------------|--|
| 1. Create repeating surgery block | <ul> <li>Select Surgery Blocks from the Calendar drop down menu</li> <li>Calendar</li> <li>Calendar</li> <li>Surgery Blocks</li> <li>Select Create a New Surgery Block tab</li> </ul>                                                                                                    |  |
| 2. Enter block details            | <ul> <li>Enter the following information:         <ul> <li>Start and End time (24h clock [HHMM])</li> <li>Provider and Care Venue</li> <li>Surgery Block label (optional). The label is applied to all occurrences of the surgery block. Labels for specific blocks can then be edited on a per block basis from the Calendar. The label has a maximum 15-character length</li> <li>Recurrance Pattern</li> <li>Start and end date of the Range of Recurrence</li> </ul> </li> <li>Interview Work Correct Surgery Block Tree Surgery Block</li> <li>Click Add Block</li> </ul> |  |
| 3. Confirm blocks<br>created      | • From Calendar view, confirm blocks were added                                                                                                    |  |